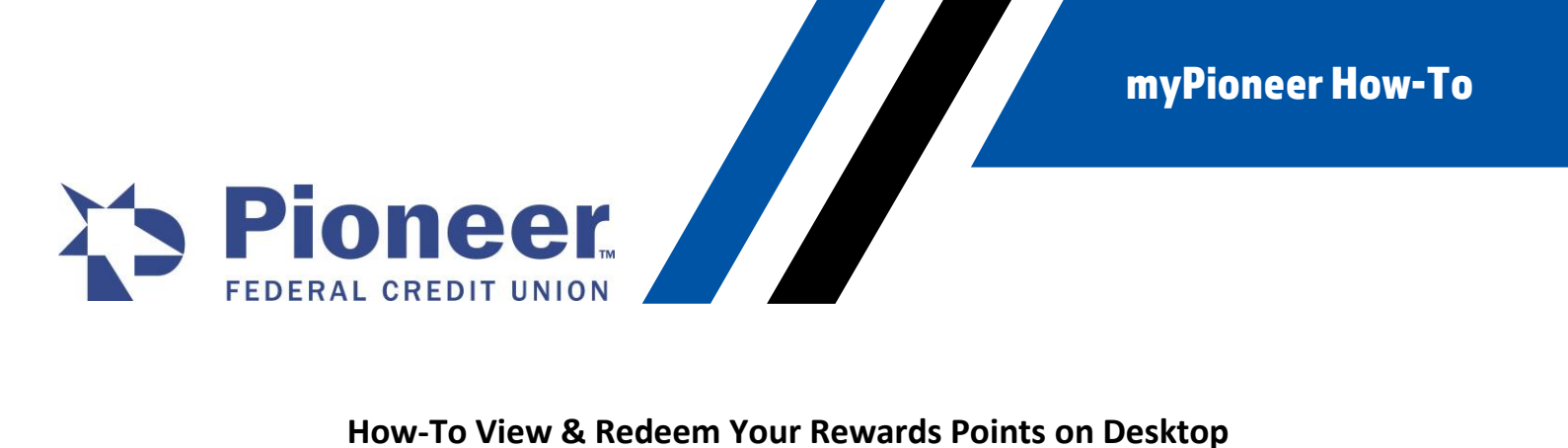

## How-To View & Redeem Your Rewards Points on Desktop

1. Once logged in to mobile banking, click on the Cards tab in the bottom right-hand corner menu bar.

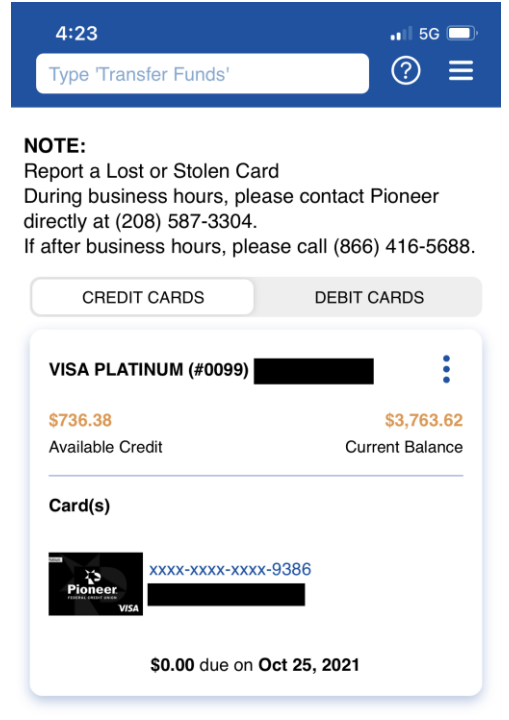

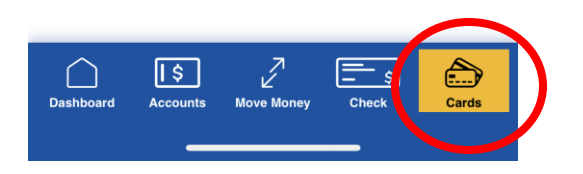

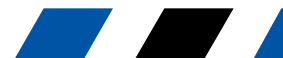

myPioneer How-To

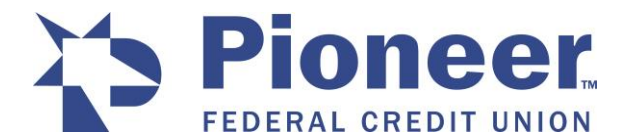

am 2. Click on the 3 vertical dots to the right of the card name.

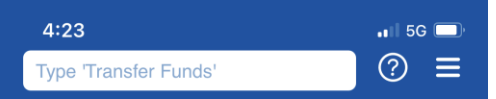

## NOTE:

Report a Lost or Stolen Card During business hours, please contact Pioneer directly at (208) 587-3304. If after business hours, please call (866) 416-5688.

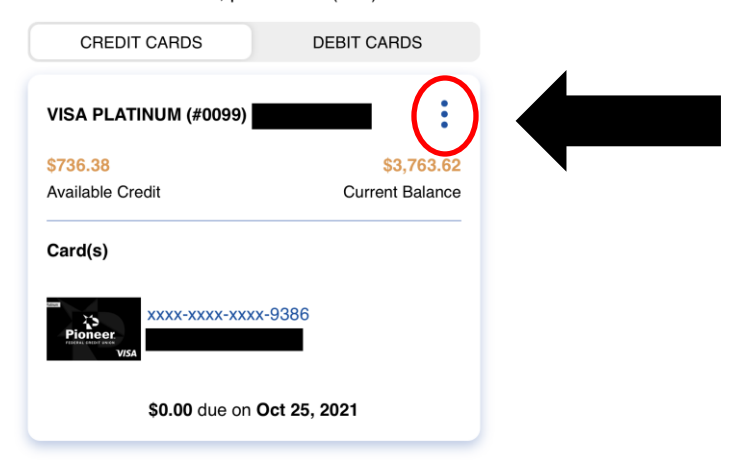

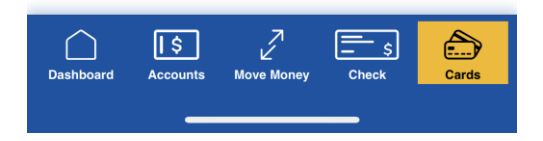

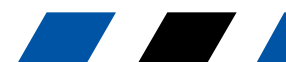

myPioneer How-To

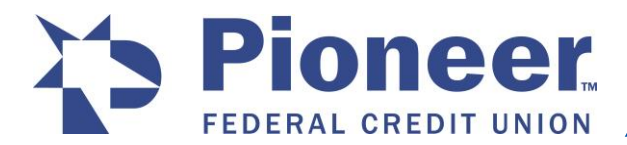

3. A pop-up will appear in the bottom of your screen. Select View/Redeem Rewards Points.

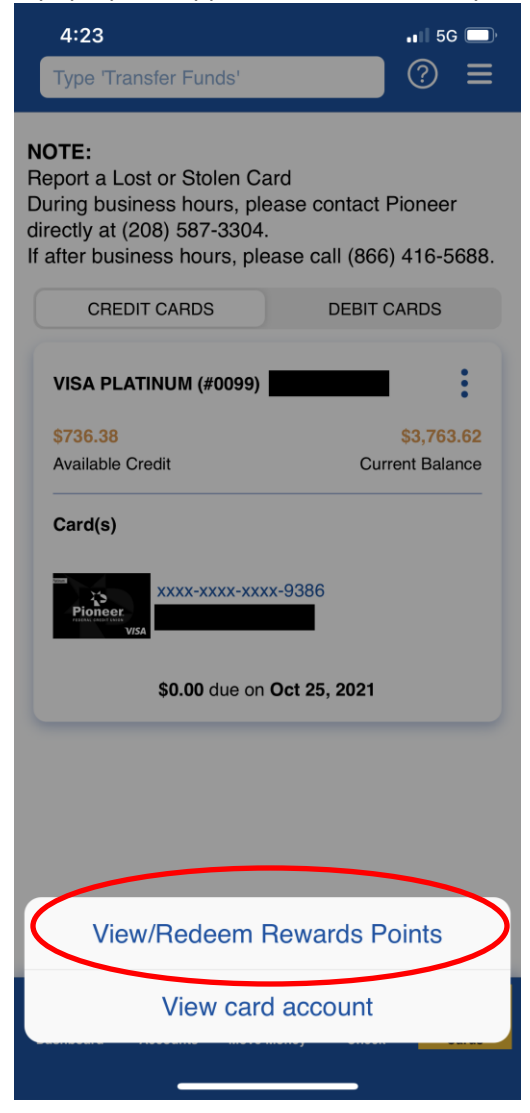

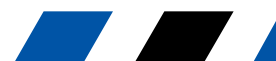

**myPioneer How-To** 

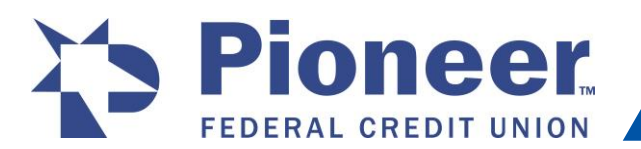

4. A new screen will open with a detailed view for that account and how many Rewards Points you have earned. To redeem your points, click on the blue button titled Redeem.

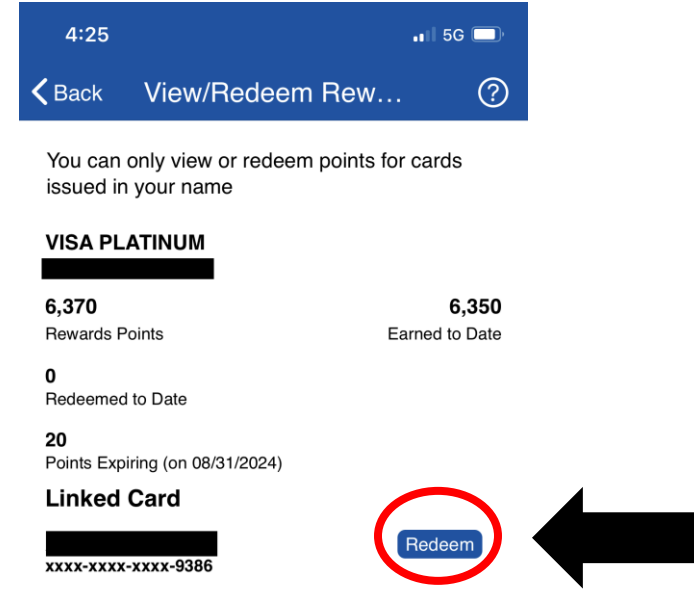

5. You will then be redirected to the Rewards platform where you can view gift cards, merchandise, and much more to redeem with your points earned.

| 4:25                                                                                                    | 🖬 🗎 5G 🔲                | 4:27                 | 🖬 🗐 5G 🔲                |
|----------------------------------------------------------------------------------------------------|-------------------------|----------------------|-------------------------|
|                                                                                                    | <b>REWARDS!</b>         |                      | REWARDS!                |
|                                                                                                    | ?= 🐔 🏲                  |                      | ?= 🕆 `=                 |
|                                                                                                    | Available points: 6,370 |                      | Available points: 6,370 |
| Complete your profile                                                                                                    |                         | Gift cards           | >                       |
| Complete your profile to customize your experience<br>and sign up for rewards alerts.                                                                                                    |                         | Merchandise          | >                       |
| Complete my profile now »                                                                                                    |                         | Prepaid cards        | >                       |
| Redeem more with your points!   Earn more with all your everyday spending and redeem for great merchandise from top brands. Don't wait, you could be rewarding yourself today!   Browse top merchandise now *   TRENDING NOW   Image: Comparison of the second second s |                         | Travel               | >                       |
|                                                                                                    |                         | Experiences          | >                       |
|                                                                                                    |                         | Live concerts/sports | >                       |
|                                                                                                    |                         | Cash back            | >                       |
|                                                                                                    |                         | Charitable donations | s >                     |
|                                                                                                    |                         | Theme parks          | >                       |
|                                                                                                    |                         | Switch to des        | ktop version            |
| Done                                                                                                    |                         | Done                 | ◄ →                     |

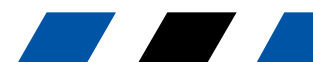